## **Step By Step Help Manual for Donation Through Online Payment**

**1.** Open Shiksha Vikash Samiti, Odisha Website (http://www.svsodisha.com) in any browser like Google Chrome. You will get following screen displayed:-

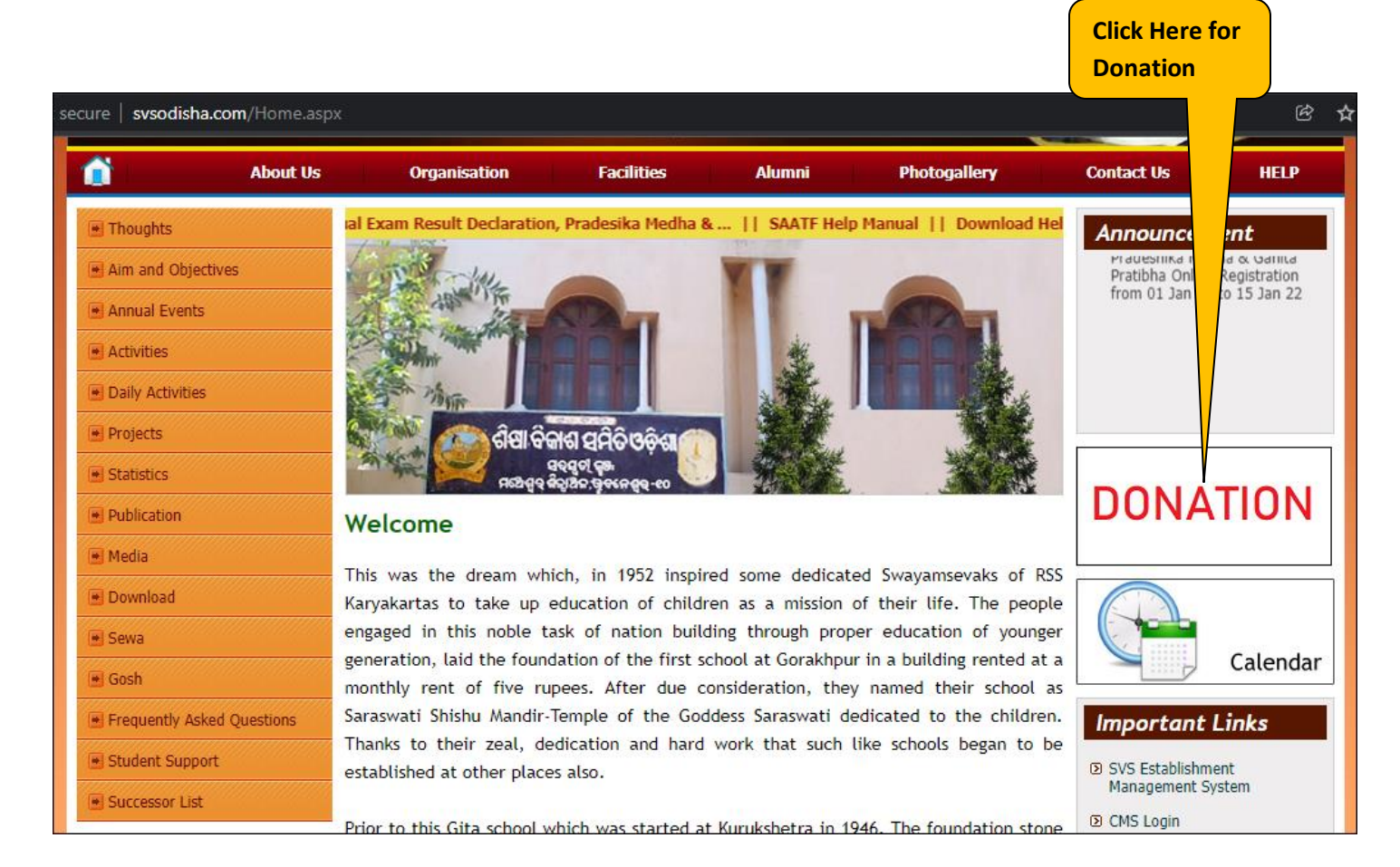

2. Now you will be Redirected to Shiksha Vikash Samiti, Odisha – Online Payment System. Fill required details. You can click on "View 12A (SVS Odisha)" for 12A Certificate of SVS Odisha.

| Name of Donor                             |                                          | Father's Name                                                                                             |  |  |  |
|-------------------------------------------|------------------------------------------|----------------------------------------------------------------------------------------------------|--|--|--|
| Janmejoy Sahoo                            |                                          | Santosh Ku. Sahoo                                                                                         |  |  |  |
| Contact No. *                             |                                          | Email ID *                                                                                                |  |  |  |
| 637 4376 4376                             |                                          | janmejoysahoo007@gmail.com                                                                                |  |  |  |
| AADHAAR                                   |                                          | PAN                                                                                                    |  |  |  |
|                                           |                                          | HQNPS087:                                                                                                 |  |  |  |
| Address                                   |                                          | Pin Code                                                                                                  |  |  |  |
| 306/1637, MARUTI NAGAR, NUAGAON, PO-      | SISUPALGARH                              | 751002                                                                                                    |  |  |  |
| 10<br>PAY NOW                             | View 12A (SVS Odisha)                    | Online Payment Help Manual                                                                                |  |  |  |
| After ccessful payment you may get a scre | Even, where you have to click on 'Send A | tant Note<br>Anyway' button in order to get the online receipt for the paid amount. But in any case don't |  |  |  |
|                                           | Close                                    | e the screen.                                                                                             |  |  |  |
|                                           |                                          |                                                                                                    |  |  |  |

**12.** Now you will be redirected to Indian Overseas Bank Payment Gateway. Here verify the information again, select your bank type and click on Pay Now button as shown below:-

|                                                               | Indian Overseas                                  | s Bank                                                    |
|---------------------------------------------------------------|--------------------------------------------------|-----------------------------------------------------------|
|                                                               | Pay Pay                                          |                                                           |
|                                                               | Cont                                             | ïrmation                                                  |
|                                                               | Institution Name SHIKSHA VIKAS                   | H SAMITI, ODISHA                                          |
|                                                               | Payment Type OTHER HEADS                         |                                                           |
|                                                               | Track Id IP220135057102                          |                                                           |
| 1. If you wish to pay from                                    | <b>Amount</b> 10.00                              |                                                           |
| Indian Overseas Bank Account                                  | Please choose                                    | ∋ a payment mode                                          |
| then Select -> IOB Net Banking                                | Payment Mode                                     | Charges                                                   |
|                                                               | ○ IOB Net Banking                                | NIL                                                       |
|                                                               | Any bank Net Banking/Debit<br>Cards/Credit Cards | Variable- Exact charges to be displayed on<br>next screen |
| 2. If you wish to pay from Any<br>Other Bank or Credit Card / | Рау                                              | Now >                                                     |
| Debit Card then Select -> Any<br>Bank Net Banking             | © Copyright 2020<br>Terms and condit             | 3. After All Selection Click He                           |

**13.** Then you will be presented with following screen. Here select the payment method as per your convenience i.e. Debit/Credit Cards, Net Banking, BHIM UPI etc. If You want to continue with Net Banking, then select Net Banking and then select your desired Bank from the given options.

| Ir | ×                        | Pay ₹ 21.80                                                                        |
|----|--------------------------|------------------------------------------------------------------------------------|
| Pa | SHIKSHA VIKASH           | SAMITI Order ID: IP220135057102<br>Inclusive of ₹11.80(Convenience Charge + GST) ✔ |
|    | SELECT AN OF             | PTION TO PAY                                                                       |
|    | Paytm A                  | voccount<br>your saved payment instruments                                         |
|    | O Debit / C              | redit Cards                                                                        |
|    | Net Bank                 | king                                                                               |
|    |                          |                                                                                    |
|    | SBI                      | HDFC ICICI AXIS PNB                                                                |
|    | PNBCORP                  | NKMB BBK                                                                           |
|    | Select Fro               | m Other Banks                                                                      |
|    | You will be<br>payment p | e redirected to bank's website for secure<br>processing                            |
|    | O BHIM UP                | 1                                                                                  |
|    | 1009     1009            | % Secure Payments Powered by Paytm                                                 |
|    |                          | PAY ₹21.80                                                                         |
|    |                          | Click Here                                                                         |

**15.** Then you will be presented with below screen. Now, login to your account by providing your User Id & Password .

| CARE: username and password are case sensitive)       |   |     |       | ONL | INE | VIRT | TUAL | KEY  | /BO | ARD |   |   |   |
|-------------------------------------------------------|---|-----|-------|-----|-----|------|------|------|-----|-----|---|---|---|
| Personal Banking     Corporate Banking (vene BUSINESS | ~ | 1   | @     | #   | \$  | %    | •    | &    | *   | (   | ) | - | + |
| Colporate Ballking 7 yorld BUSINESS                   |   | 5   | 2     | 0   | 9   | 3    | 7    | 8    | 1   | 6   | 4 | - |   |
| User Name *                                           | e | w   | r     | t   | q   | i    | у    | u    | 0   | P   | ł | } | E |
| User name                                             | a | g   | f     | d   | 8   | k    | I    | h    | j   | I   | 1 | V | 1 |
| Password *                                            | Z | C   | x     | v   | n   | b    | m    | <    | >   | ;   | : |   |   |
| Password                                              |   | CAF | PS LC | оск |     |      | С    | LEAF | R   |     |   | 8 | ? |

### **16.** You will get below screen. Click on Confirm button.

|                                                                                            |                                                                    | ONL                               |
|--------------------------------------------------------------------------------------------|--------------------------------------------------------------------|-----------------------------------|
| r previous site visit : 10-Jan-2022 09:47 IST                                              |                                                                    | Welcome Mr. JANMEJOY SAHOO        |
|                                                                                            |                                                                    | 13-Jan-2022 [05:12 PM             |
| ne97 Communications Itd_Credit                                                             | card Bill payments                                                 |                                   |
| u can debit any of your transaction accounts to                                            | pay One97 Communications Itd_Credit card Bill payments.            |                                   |
| elect an account and enter One97 Comm                                                      | unications ltd Credit card Bill payments payment details           |                                   |
|                                                                                            |                                                                    |                                   |
|                                                                                            |                                                                    |                                   |
|                                                                                            | 1.1.1                                                              |                                   |
| Account No. / Nick name                                                                    | Account Type                                                       | Branch                            |
| Account No. / Nick name<br>D Janmejoy SBI                                                  | Account Type Savings Account                                       | Branch<br>BHUBANESWAR MAIN BRANCH |
| Account No. / Nick name                                                                    | Account Type Savings Account                                       | Branch<br>BHUBANESWAR MAIN BRANCH |
| Account No. / Nick name<br>D JanmejoySBI<br>3elected Account                               | Account Type<br>Savings Account<br>JanmejoySBI                     | Branch<br>BHUBANESWAR MAIN BRANCH |
| Account No. / Nick name<br>Janmejoy SBI<br>Selected Account                                | Account Type Savings Account JanmejoySBI                           | Branch<br>BHUBANESWAR MAIN BRANCH |
| Account No. / Nick name<br>Janmejoy SBI<br>Gelected Account<br>Payment Detail              | Account Type<br>Savings Account<br>JanmejoySBI                     | Branch<br>BHUBANESWAR MAIN BRANCH |
| Account No. / Nick name                                                                    | Account Type Savings Account JanmejoySBI 21.8                      | Branch<br>BHUBANESWAR MAIN BRANCH |
| Account No. / Nick name  Janmejoy SBI Selected Account  Payment Detail Amount Reference No | Account Type Savings Account JanmejoySBI 21.8 20220113271224885445 | Branch<br>BHUBANESWAR MAIN BRANCH |

|                                                                                         | IST                                                                                                | Welcome Mr. JANMEJOY SAHOO |
|-----------------------------------------------------------------------------------------|----------------------------------------------------------------------------------------------------|----------------------------|
| e97 Communications Itd_Credit card Bill payments                                        |                                                                                                    | 13-Jan-2022 [05:13 PM IS1  |
| You have not performed any One97                                                        | 7 Communications Itd_Credit card Bill payments transactions today.                                 |                            |
|                                                                                         |                                                                                                    |                            |
| rify and confirm One97 Communica                                                        | ations Itd Credit card Bill payments transaction details                                           |                            |
|                                                                                         |                                                                                                    |                            |
|                                                                                         |                                                                                                    |                            |
| Debit Account Details                                                                   |                                                                                                    |                            |
| Debit Account Details<br>Account No.                                                    | 00000020227786086                                                                                  |                            |
| Debit Account Details<br>Account No.<br>Description                                     | 00000020227786086<br>Savings Account                                                               |                            |
| Debit Account Details<br>Account No.<br>Description<br>Branch                           | 00000020227786086<br>Savings Account<br>BHUBANESWAR MAIN<br>BRANCH                                 |                            |
| Debit Account Details<br>Account No.<br>Description<br>Branch<br>Amount                 | 00000020227786086<br>Savings Account<br>BHUBANESWAR MAIN<br>BRANCH<br>21.8                         |                            |
| Debit Account Details<br>Account No.<br>Description<br>Branch<br>Amount<br>Reference No | 00000020227786086<br>Savings Account<br>BHUBANESWAR MAIN<br>BRANCH<br>21.8<br>20220113271224885445 |                            |

**18.** Now enter your high security password received on your mobile linked with your bank.

| <b>SBI</b>                                       | ONLINE                                       |
|--------------------------------------------------|----------------------------------------------|
| Your previous site visit : 10-Jan-2022 09:47 IST | Welcome Mr. JANMEJOY SAHOO                   |
|                                                  | 13-Jan-2022 [05:14 PM IST]                   |
| High security tra                                | ansaction password                           |
| Enter high security transaction password         | received in your mobile number 91-6*****376. |
|                                                  |                                              |
| Enter High Se                                    | ecurity Password *                           |
|                                                  |                                              |
|                                                  |                                              |
| Confirm                                          | Reset                                        |
|                                                  |                                              |
| Click Here                                       |                                              |

**18.** After successful payment, you will get below screen as confirmation.

| <b>SBI</b>               |                               | ONLINE                     |  |  |  |  |
|--------------------------|-------------------------------|----------------------------|--|--|--|--|
| Your previous site       | visit : 10-Jan-2022 09:47 IST | Welcome Mr. JANMEJOY SAHOO |  |  |  |  |
| One97 Commun<br>payments | ications Itd_Credit card Bill | 13-Jan-2022 [05:15 PM IST] |  |  |  |  |
| Vour paym                | nent was successful           |                            |  |  |  |  |
| Account Details          |                               |                            |  |  |  |  |
| Reference No.            | IGAMUUPRY4                    |                            |  |  |  |  |
| Debit Account<br>No.     | 00000020227786086             |                            |  |  |  |  |
| Reference No             | 20220113271224885445          |                            |  |  |  |  |
| Amount                   | INR 21.80                     |                            |  |  |  |  |
| Amount in                | Twenty One                    |                            |  |  |  |  |
| Words                    | Rupees and                    |                            |  |  |  |  |
|                          | Eighty Paise<br>only          |                            |  |  |  |  |

### **18.** Now you will get below screen.

| Indian Overseas Bank                                                               |
|------------------------------------------------------------------------------------|
| Pay                                                                                |
| Transaction is successful . Please wait while we navigate back to merchant website |
| © Copyright 2020 Indian Overseas Bank                                              |

19. Now you will get following screen. Please click on Send Anyway button as shown below:-

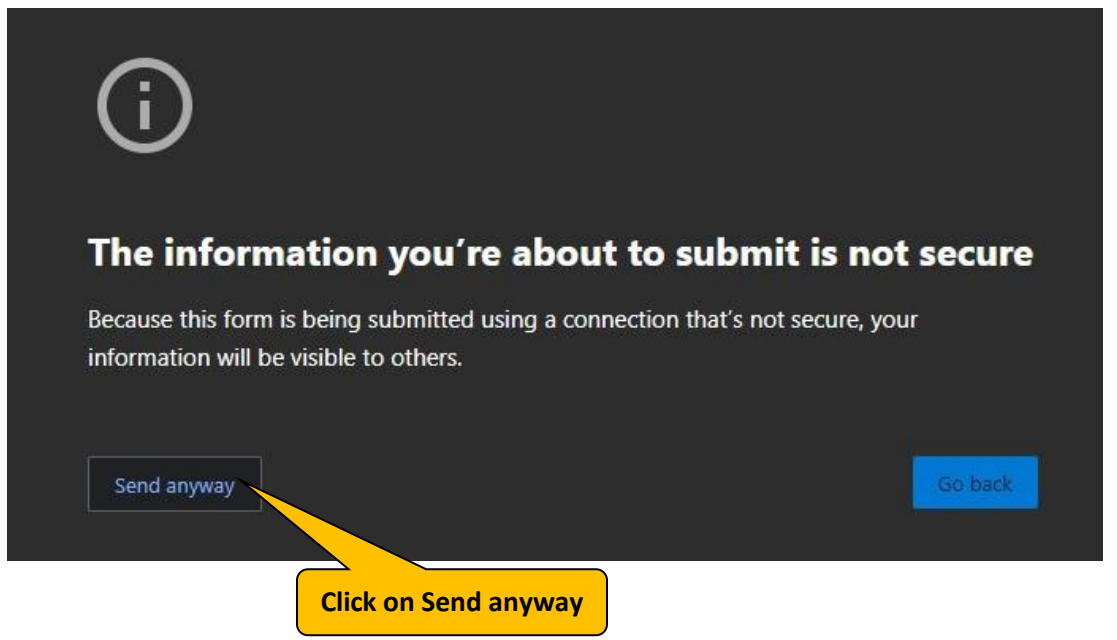

**20.** After some processing you will be presented with following screen with Successful Message and also you will get confirm message on your mobile. Here click on Print e-Receipt button to print the Money Receipt.

| Shiksha Vikash Samiti, Odisha - Online Payment<br>System         |  |
|------------------------------------------------------------------|--|
| Payment Successful                                               |  |
| Thank you for your payment of Rs. 10.00                          |  |
| Donor Name : Janmejoy Sahoo                                      |  |
| Receipt No.: 20229000001<br>Online Pay Track ID : IP220135057102 |  |
| Print e-Receipt Click here to print<br>the Money Receipt         |  |
|                                                                  |  |
| opyright © SVS All Rights Reserved . I Developed by CTSPL        |  |
| (f) 🕑 🛅                                                          |  |

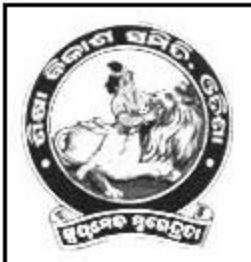

# Shiksha Vikash Samiti, Odisha

E-59,SECTOR-A,ZONE-A,M.I.E E-Mail:vidyabharatiodisha@gmail.com

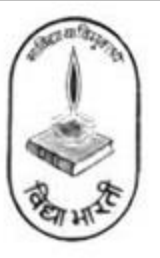

#### MONEY RECEIPT

Donor Name : Janmejoy Sahoo

Reason : Donation

Receipt No. : 20229000001

Online Pmt. Ref. No : IP220135057102

Received Amount : 10.00

Received Date : 13 Jan 2022

Mobile : 6370434376

Email ID : janmejoysahoo007@gmail.com

THIS IS CUMPUTER GENERATED RECEIPT AND DOES NOT REQUIRE ANY SIGNATURE

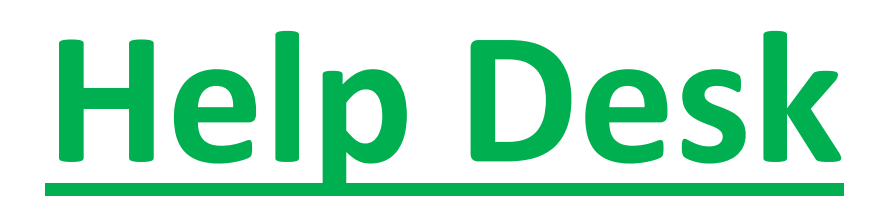

Please feel free to contact us on :-

Mobile: 7855055681, 9090007775

Email: creative.santosh771@gmail.com, admin@creativetrends.in